# **PSP oldTimerMB** Multi Band Compressor

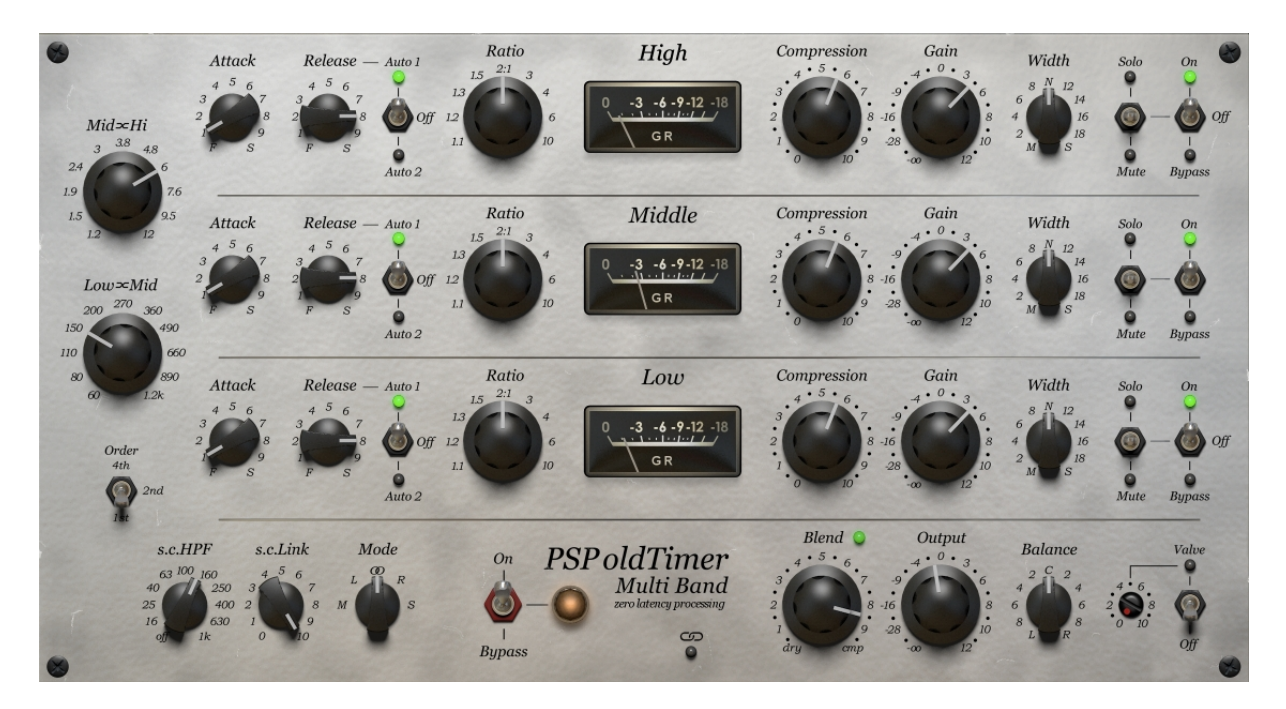

## **Operation Manual**

## www.PSPaudioware.com

## Table of contents

| PSP oldTimerMB                  | <u>1</u> |
|---------------------------------|----------|
| Table of contents               | 2        |
| End User License Agreement.     | 3        |
| Acknowledgements                | 4        |
| Overview                        | 5        |
| Controls                        | 5        |
| Cross-over                      | 6        |
| High, Middle and Low bands      | 7        |
| Overall controls.               | 9        |
| Preset Handling & View Options. | 11       |
| Technical Specifications.       | 12       |
| Processing.                     | 12       |
| Minimum System Requirements.    | 12       |
| Support                         | 13       |

## **End User License Agreement**

**PREFACE:** This End-User License Agreement ("EULA") is a legal agreement between you and PSPaudioware.com s.c. (PSP) for the PSP product accompanying this EULA, which includes computer software and may include associated media, printed materials, and "online" or electronic documentation ("SOFTWARE"). By installing, copying, or using the SOFTWARE, you agree to be bound by the terms of this EULA. If you do not agree to the terms of this EULA, you may not use the SOFTWARE. The SOFTWARE is protected by copyright laws and international copyright treaties, as well as other intellectual property laws and treaties. The SOFTWARE is licensed, not sold.

**LICENSE:** You can INSTALL and USE the current version of the SOFTWARE, or in its place any prior version, on three computers simultaneously so long as you are the direct user or a studio client of those machines. If more users USE the software you must buy an additional license for each workstation. The DEMO VERSION of the SOFTWARE is NOT LICENSED FOR COMMERCIAL USE.

**RESTRICTIONS:** You may not transfer, modify, rent, lease, loan, resell, distribute, network, electronically transmit or merge the SOFTWARE. You may not reverse engineer, decompile or disassemble the SOFTWARE, or otherwise attempt to discover the SOFTWARE source code. You are not permitted to copy the SOFTWARE or any of the accompanying documentation.

**COPYRIGHTS:** All title and copyrights in and to the SOFTWARE (including but not limited to any images, photographs, animations, video, audio, music, text, and "applets" incorporated into the SOFTWARE ), the accompanying printed materials, and any copies of the SOFTWARE are owned by PSP. The SOFTWARE is protected by copyright laws and international treaty provisions. Unauthorized reproduction or distribution of the SOFTWARE or documentation is subject to civil and criminal penalties.

**DISCLAIMER OF WARRANTY:** The SOFTWARE is provided "AS IS" and without warranty of any kind. The entire risk arising out of the use or performance of the SOFTWARE and documentation remains with user. To the maximum extent permitted by applicable law, PSP further disclaims all warranties, either express or implied, including, but not limited to, implied warranties of merchantability and fitness for a particular purpose, with regard to the SOFTWARE, and any accompanying hardware. To the maximum extent permitted by applicable law, in no event shall PSP be liable for any consequential, incidental, direct, indirect, special, punitive, or other damages whatsoever (including, without limitation, damages for loss of business profits, business interruption, loss of business information, or other pecuniary loss) arising out of this EULA or the use of or inability to use the SOFTWARE, even if PSP has been advised of the possibility of such damages.

MISCELLANEOUS: This EULA is governed by Polish law. Should you have any questions concerning this EULA, or if you wish to contact PSP for any reason, please write to: **PSPaudioware.com s.c.** Bugaj 12; 05-806 Komorów, Poland.

## Acknowledgements

Algorithms: Mateusz Woźniak Graphics: Mateusz Woźniak Platform: Adam Taborowski

Installer: Piotr Dmuchowski

Product Manager: Antoni Ożyński

English manual edited by: Orren Merton

Alpha testing: Joachim Krukowski, Sivert Henriksen.

Beta testing: Alan Silverman, Barry Wood, Bob Katz, Bob Olhsson, Cameron Gorham (aka Venus Theory), Hank Linderman, Jacquire King, Jamie Rosenberg, Joachim Krukowski, John Kurzweg, Julien K/Bidi, Jurij Gianluca Ricotti, Mikael Eldridge (aka Count), Rick Paul, Steve Levine, Vahe Manoukian, Whyman Baker.

Presets designed by Joachim Krukowski (JK), Hank Linderman (HL), Cameron Gorham aka Venus Theory (VT), Mikael Eldridge aka Count (ME), Rick Paul (RP), Julien K.Bidi (JKB), Barry Wood (BW) and Mateusz Woźniak.

#### Special thanks go out to:

Special thanks to Joachim Krukowski for his "golden ears", patience and inexpressible support, inspiration and friendship.

Special thanks also to all our beta testers for their bug testing, comments, opinions and presets.

Finally, thanks to all our users around the world for ideas and help in the development of new plug-ins!

## Overview

**PSP oldTimerMB** is a vintage-style multi-band compressor designed for demanding track processing, buss and mix compression, and mastering. Our aim in developing this plug-in was to design a high end multi-band processor based on the algorithm from our best-selling PSP oldTimer compressor. The result is a musical and warm sounding processor with a range of controls making it a vital tool for virtually any kind of music. Switchable and adjustable output valve emulation give's you a choice of additional color to the sound.

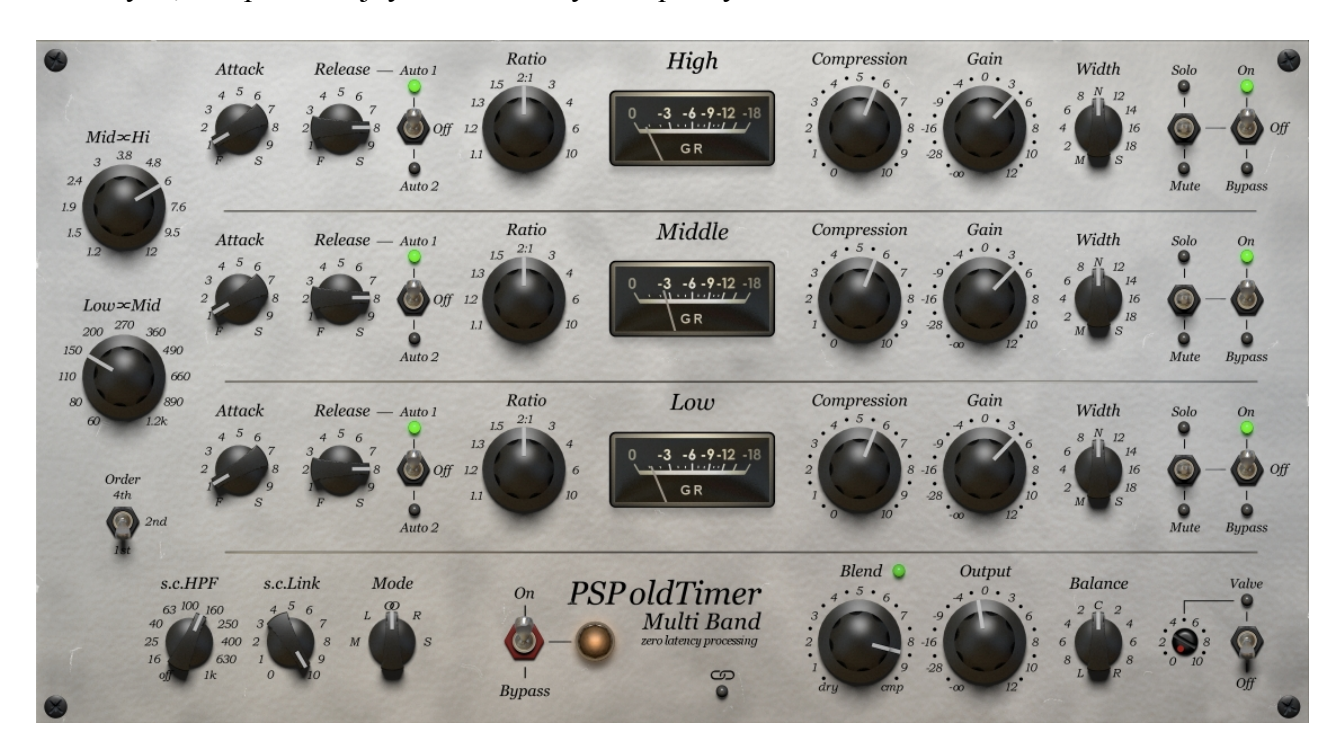

Thank you, and please enjoy the versatility and quality of PSP oldTimerMB!

## Controls

Most of PSP oldTimerMB's controls are typical for compressor and should be intuitive. The plugin provides you with cross-over controls, three sets of band parameters such as Attack, Release, Auto release, Ratio, Compress, Gain, Width, Solo/Mute and Processing. It also includes advanced controls like a channel processing mode switch, side chain high pass filter frequency, side chain link and balance. Finally, you can set up the Valve operation depth and side chain filter cut-off frequency.

#### **Cross-over**

#### Mid-High

This knob selects the middle to high bands' cross-over frequency.

#### Low-Mid

This knob selects the low to middle bands' cross-over frequency.

#### Order

Selects the cross-over's order. You can select between  $I^{st}$ ,  $2^{nd}$  and  $4^{th}$  order. The  $I^{st}$  order selection results in a very smooth transition between bands making it easy to keep them consistent. In this mode the compressor's reaction falls somewhat between a single band and multi-band compressor. The  $2^{nd}$  order is a standard and the most universal settings. The usage of  $4^{th}$  order gives an instant sharpness and exactness to the way the compressor operates.

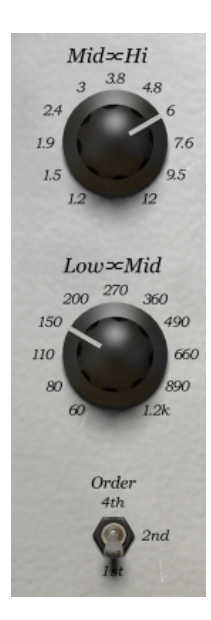

## High, Middle and Low bands

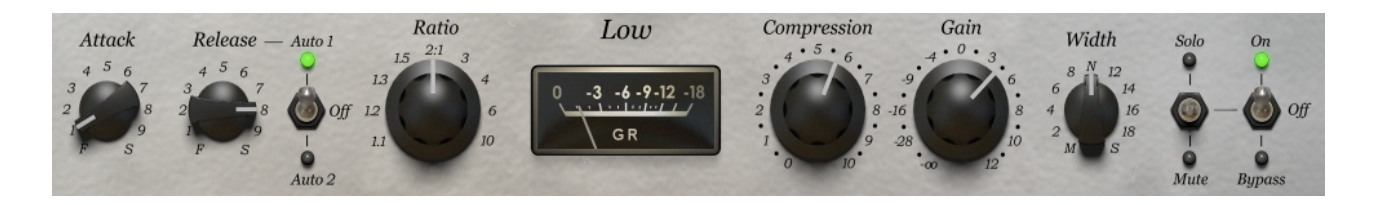

#### Attack

Attack time is set by a knob with eleven discreet steps. It's settings range from:

F(fast)-2: Very fast attack times

3-7: Medium attack times typical for opto or valve compressors

*8-S*(slow): Long attack times

If you need to adjust Attack values of all three bands at once please press Command (Mac) or Control (PC) prior to or while using the mouse. Then all three Attack knobs will follow the same value.

#### Release

Release time is set by a knob with eleven discreet steps. It's settings range from:

*F*(fast)-2: Very fast release times

3-7: Medium release times typical for opto or valve compressors

*8-S*(slow): Long release times

If you need to adjust Attack values of all three bands at once please press Command (Mac) or Control (PC) prior to or while using the mouse. Then all three Attack knobs will follow the same value.

#### Auto release

This switch sets the auto release mode. You can choose the legacy *Auto 1* mode, a new analog modeled mode - *Auto 2* or to disable the auto release. Please note that with *Auto 1* or *Auto 2* modes engaged the release still sets up the nominal release time; however, the release response changes and the real release time is adjusted by the properties of the processed signal.

#### Ratio

PSP oldTimerMB features "over-easy" transition characteristics between ratios 1.1:1 to 1.5:1, and old-school peak-through-soft-knee characteristics for higher ratios. The specific amount of compression possible at the maximum compression depth depends on the ratio and ranges from about 6dB at a 1.1:1 ratio setting to about 30dB for a 10:1 ratio setting.

If you need to adjust Ratio values of all three bands please press Command (Mac) or Control (PC) prior to or while using the mouse. Then all three Ratio knobs will follow the same value.

#### **Gain Reduction Meter**

This meter gives you a readout of how much gain reduction is being performed by a specific band in PSP oldTimerMB. In general, you'll want to keep the compression values shown on the meter between 3-5dB when mixing, or even lower during mastering. The meter is illuminated or off depending on the specific band's status or the overall Bypass.

#### Compression

Compression controls the amount of gain reduction by adjusting the threshold point. The greater the compression value the lower the threshold point, resulting in more compression. Even if the Compression is set to 0 the compressor may still influence the sound depending on its level and the settings of other parameters.

If you need to adjust Compression values of all three bands at once press Command (Mac) or Control (PC) key prior to or while using the mouse. Then all three Release knobs will follow relatively the movement of the adjusted know.

#### Gain

The Gain knob sets the post compression gain. PSP oldTimerMB offers a band gain in the range of -oodB to +12dB.

If you need to adjust Gain values of all three bands at once press Command (Mac) or Control (PC) prior to or while using the mouse. Then all three Release knobs will follow relatively the movement of the adjusted know.

#### Width

This knob adjusts the stereo width of the band. You can turn it down to M to make the band monophonic, set it to the N (normal) stereo setting, raise the amount of S (side) component of the stereo signal, or anything between depending on needs and the processed stereo signal.

The width control works by attenuating or boosting the side component of the stereo signal. Turning the knob fully counter clockwise results in monophonic signal. Properly recorded stereo tracks benefit from boosting the side component no more than up to (10.4 to 11). Only if the side component is hardly present in the stereo signal will values greater than 11 be necessary.

The maximum value of this parameter results in 200% of the side component (+6dB).

We don't recommended that you boost low frequency side component, as doing so may lead to various technical issues without audible benefits. In some cases narrowing the low end range all the way down to mono (after properly setting up the low-mid cross-over frequency) may be a good solution. This technique is used in the vinyl mastering process, for example.

#### Solo/Mute Switch

When set to its middle – neutral position, the band is processed and routed normally to the output. When set to Solo – only soloed bands are routed to the plug-in's output. When set to *Mute* the band is muted and not heard on the output.

#### **On/Off/Bypass Switch**

This switch sets the status of the band.

When set to *On* the band processes the incoming audio signal normally.

When set to *Off* (only available for High and Low bands) the band and its cross-over is disabled and the amount of active bands is reduced. Thus, when one (High or Low) status switch is set to *off* the compressor operates as two band compressor, when two switches are set to off the compressor process in a single band mode.

When set to *Bypass* the processing of the band is bypassed, the cross-over of the band still operates and the band's signal gets through to the Output.

### **Overall controls**

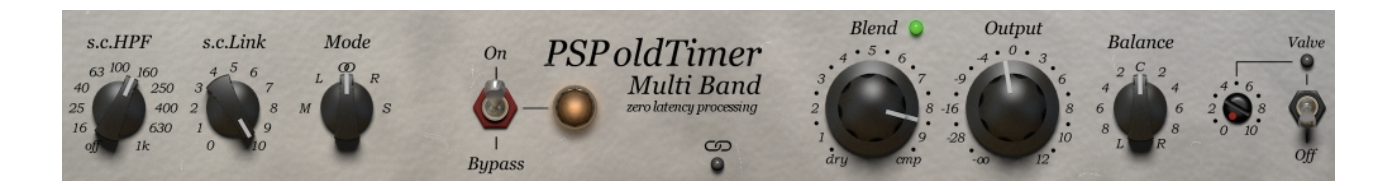

#### s.c.HPF

Si chain High Pass Filter knob sets the frequency of the low cut filtering of the control signal routed to all band compressors. It allows you to reduce the compressor's response to very low frequency content.

#### s.c.Link

Side chain Link knob sets the amount of channel linking of the control signal. While typical stereo signals require 100% (10 on the scale of this knob) linking, in some cases moderate linking (5-7) may work better or, on occasion, totally unlinked processing (0) may do the job.

#### Channel processing mode switch

Use this switch to select the channel processing mode. The "OO" setting configures standard stereo linked processing. To process the left or right channels independently, please use two instances of the PSP oldTimerMB in series and set the L mode on one of them and R on another. To process Middle and Side signals please use two instances of the plug-in in series and set the M mode on one of them and S mode on the other.

#### **On/Bypass switch**

Use this switch to engage (On) or disengage (Bypass) the entire compressor.

#### **About Screen**

The PSP oldTimerMB plug-in offers an About window. To access it click on the name of the plugin. To return to the controls view, click anywhere in the about screen. This screen contains your authorization details, as well as the version number of the plug-in.

#### Band Link LED

To engage band linking of controls click on this LED or press the Command key (Mac) or Control key (PC) to temporary link controls. When the link mode is engaged you can use the Command/Control key to temporary disengage it.

#### **Blend knob**

The Blend knob sets the ratio between *dry* (uncompressed) and *cmp* (compressed) sound. When the value is not set to cmp position the mixing is enabled.

#### Blend LED

The Blend LED indicates the mixing mode when the Blend mode is not set to its *cmp* position. The color of the LED changes from green through yellow to red depending on how much uncompressed signal is mixed with reduced amount of compressed one. Clicking on the Blend LED resets the Blend knob to its default *cmp* position.

#### Output gain knob

The Output knob sets the amount of output signal gain. It ranges from -oodB to +12dB.

#### Balance

Sets the output channel balance with the channel difference up to 10dB.

#### Valve level

Use this screw pot to set up a valve processing depth.

#### Valve/Off

Use this switch to engage (Valve) or disengage (Off) the output valve emulation.

When enabled the Valve LED is dimmed green and changes into bright green, yellow and red depending on the signal's level thus the amount of saturation introduced by the valve emulation.

## **Preset Handling & View Options**

We provided PSP plugins with a factory sets of presets. These included presets demonstrate the features of the plug-in and can help you to learn to use its controls. In addition, these presets can be used as a starting point for further adjustments, or for quick fixes.

You access presets from the PSPaudioware standard PRESET BAR at the top of the plug-in interface. Here you can select from among the factory presets, and load and save individual, as well as banks of presets.

| 100% | MANAGE | COMPARE | 00: | Default | • | ۰. | A/B | ? |
|------|--------|---------|-----|---------|---|----|-----|---|
|------|--------|---------|-----|---------|---|----|-----|---|

#### 100%

Scroll this percentage up or down to change the GUIs zoom factor. Double click to reset its state to the default size (100%).

A single click on the percentage opens a menu with the following options:

- - decrease size
- + increase size
- 100% click to see a popup menu with a few predefined zoom factors

#### MANAGE

Click to open this menu which contains common preset management options:

- Load Preset loads a preset from \*.psp file into the currently chosen preset slot
- Save Preset stores the currently chosen preset as a standard \*.psp file
- *Load Bank* loads a \*.psb bank file into all available preset slots
- Save Bank stores all presets as a single \*.psb bank file
- Reset All To Factory double click to reset all presets to their initial factory state

#### COMPARE

Click to switch between the current parameter setup and the initial preset setting.

#### PRESET NAME

Click the preset name button to see the popup menu of all the presets in the currently loaded preset bank. Select a preset name to choose that preset from the list. Right-click the name of the preset to rename it.

#### PRESET SELECTION

Click on the left arrow when illuminated to switch to the previous preset in the list. Click on the right arrow when illuminated to switch to the next preset in the list.

#### A/B

Click to open a menu with MEMO A and MEMO B actions:

Both A and B are permanently stored on your disk. This allows you to compare alternative settings or share a preset between various instances of the plug-in in the same project or even between various projects. Click the left (red) arrow icon to save a preset to memo A or B. Click the right (green) arrow icon to load a preset from memo A or B.

?

Click to open a menu with basic help options:

- Open Manual choose this whenever you need to open the operation manual
- *Show Hints* choose this to turn off/on the onscreen hints.
- Version numer shows the plug-in's version and the API engine's version.

## **Technical Specifications**

#### Processing

- All internal processing done with 64 bit double precision floats.
- 32 and 64 bit floating point audio streams supported
- Sample rates up to 392kHz supported.

#### **Minimum System Requirements**

#### Windows

- Contemporary Intel processor
- Windows 8 or newer
- AAX, RTAS, VST3 or VST compatible audio application

#### Macintosh

- Contemporary Intel processor
- Mac OS X 10.8 or newer
- AU, AAX, VST3 or VST compatible audio application

Please keep in mind that these CPU specifications are minimum requirements. For the best preformance, you will want the fastest CPU and as much RAM as possible!

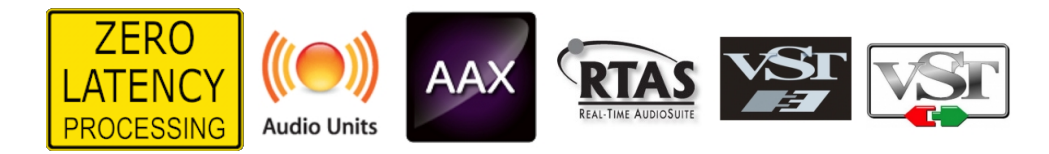

## Support

If you have any questions about any of our plug-ins, please visit our website <u>http://www.PSPaudioware.com</u> where you can find the latest product information, free software updates, online support forum and answers to the most frequently asked questions.

You can also contact us by e-mail: <u>support@PSPaudioware.com</u>. We will gladly answer all of your questions. As a rule we respond within 24 hours.

PSPaudioware.com s.c. Bugaj 12 05-806 Komorów Poland. ph. +48 601 96 31 73 www.PSPaudioware.com contact@PSPaudioware.com